The City of SAN DIEGO

Municipal Child Care Benefit Pilot Program

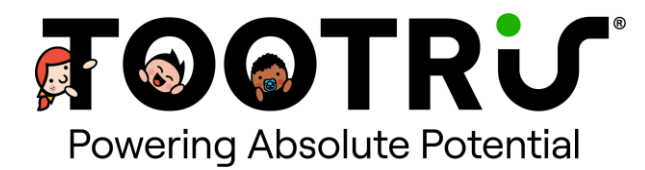

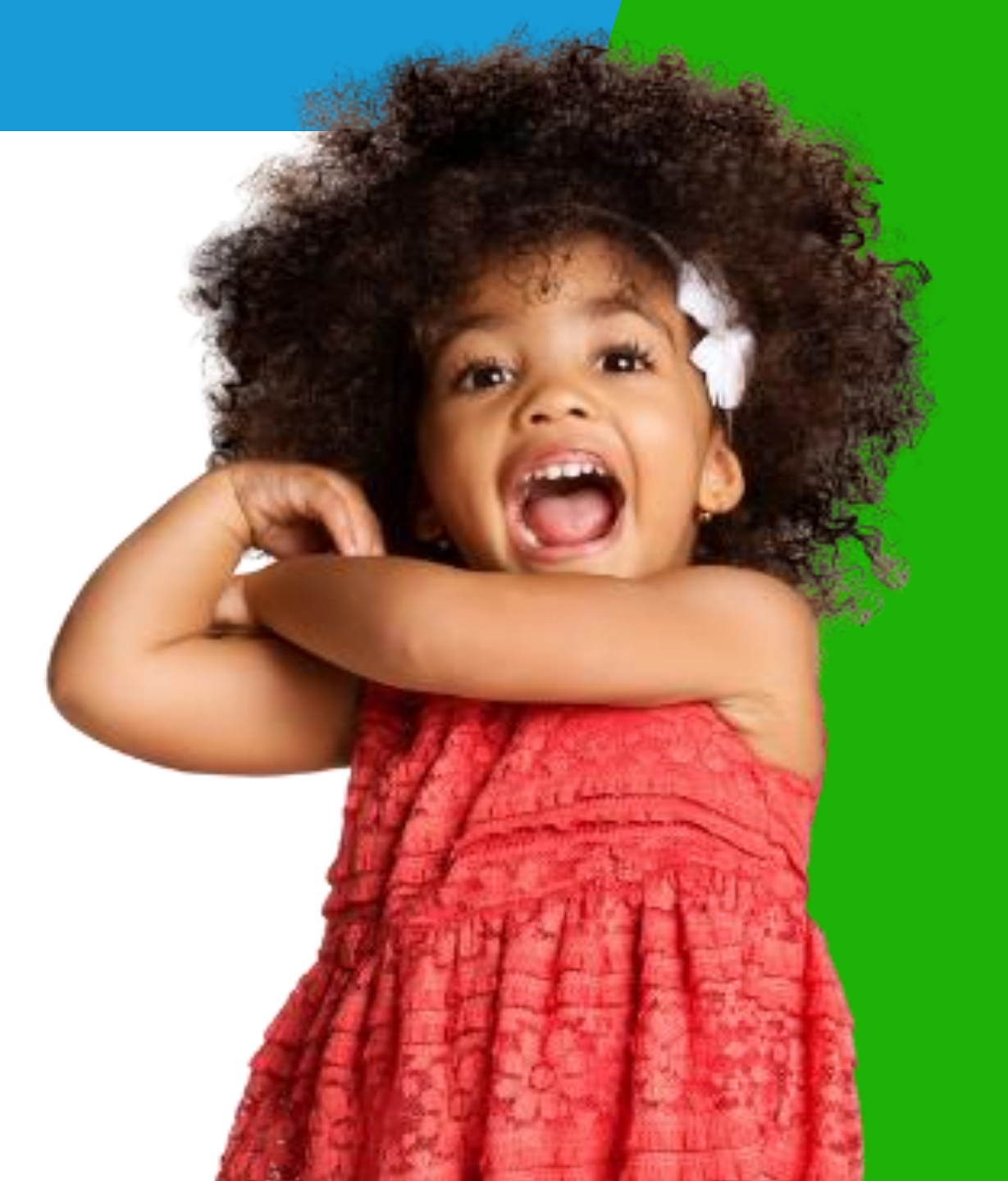

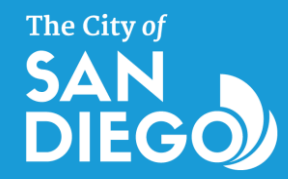

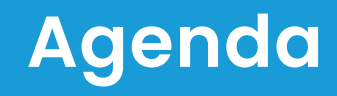

- **1.** Introduction
- 2. Webinar Accessibility
- **3.** About TOOTRIS
- **4.** How TOOTRIS Works
- **5.** How to Create a Parent Account
- 6. How to Create a Child Profile
- 7. How to Locate Your Existing Child Care Provider in TOOTRIS
- 8. How to Refer Your Child Care Provider to TOOTRiS
- 9. How to Find a New Child Care Provider in TOOTRIS
- **10.** How to Enroll Your Child & Apply Your Benefit Through TOOTRIS
- **11.** How Payments Work
- **12.** How to Access Employee Benefits Dashboard & Benefit Information
- **13.** How to Access Online & Concierge Resource Tools & Support
- **14.** Addressing Your Questions

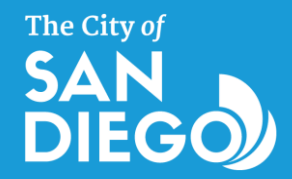

### Introduction

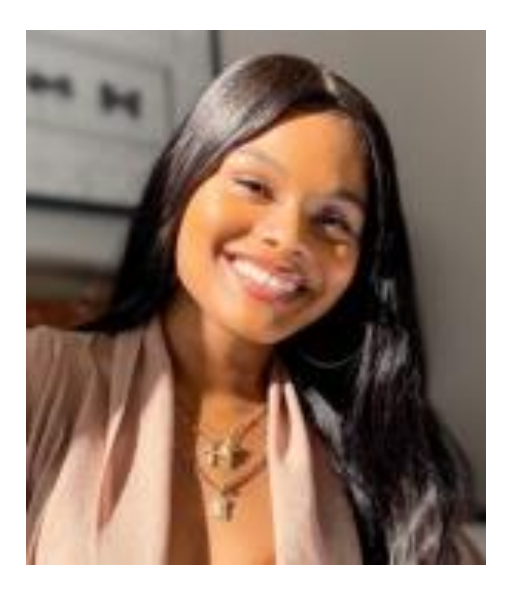

Tyler Garrett

Customer Success Manager

#### **Your Co-Presenters**

Tyler and Brittney are like the fairy godparents of Child Care enrollment.

They, and the entire <u>Concierge Team</u>, work tirelessly every day to sprinkle enrollment magic on parents' stress and turn it into pure <u>Child Care bliss</u>.

"Think of us as the ones who can <u>bibbidi-</u> <u>bobbidi-boo</u> your little ones right into the perfect Child Care program, giving you <u>peace of mind</u> and time to enjoy a cup of coffee that's actually still hot "

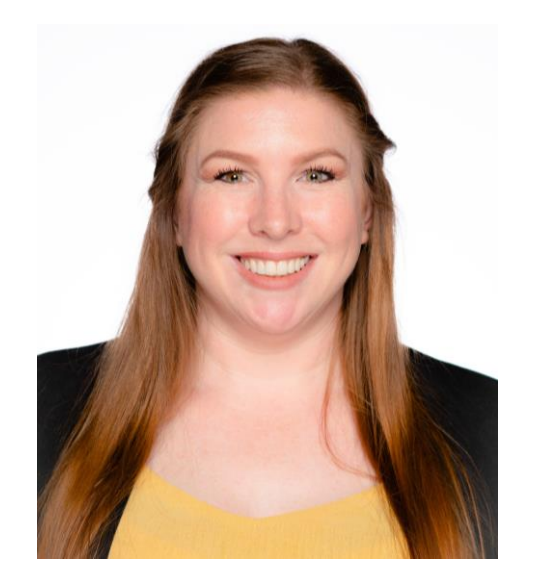

#### **Brittney Lemelle**

Partnership & Education Specialist

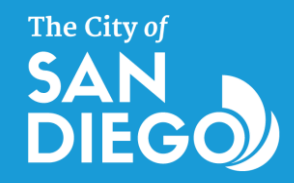

# Webinar Accessibility

#### How to ask questions during the presentation?

- Submit questions in the chat
- Concierge support will answer questions during and after the presentation
- For specific concerns, email us at citysd@tootris.com

#### Would you like to watch this webinar again?

 A recording of this webinar will be made available through the City of San Diego Office of Child and Youth Success

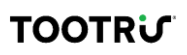

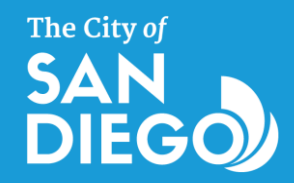

#### **About TOOTRIS**

# TOOTRiS helps simplify the juggling act of work and parenting.

We collaborate with employers to effortlessly integrate Child Care Benefits, ensuring that you have access to trusted and convenient care options for your kids.

Our real-time tech platform takes the guesswork out of finding the right Child Care, giving you the greatest choice of options to fit your specific family needs, so you have more time to focus on your job knowing your little ones are in capable hands.

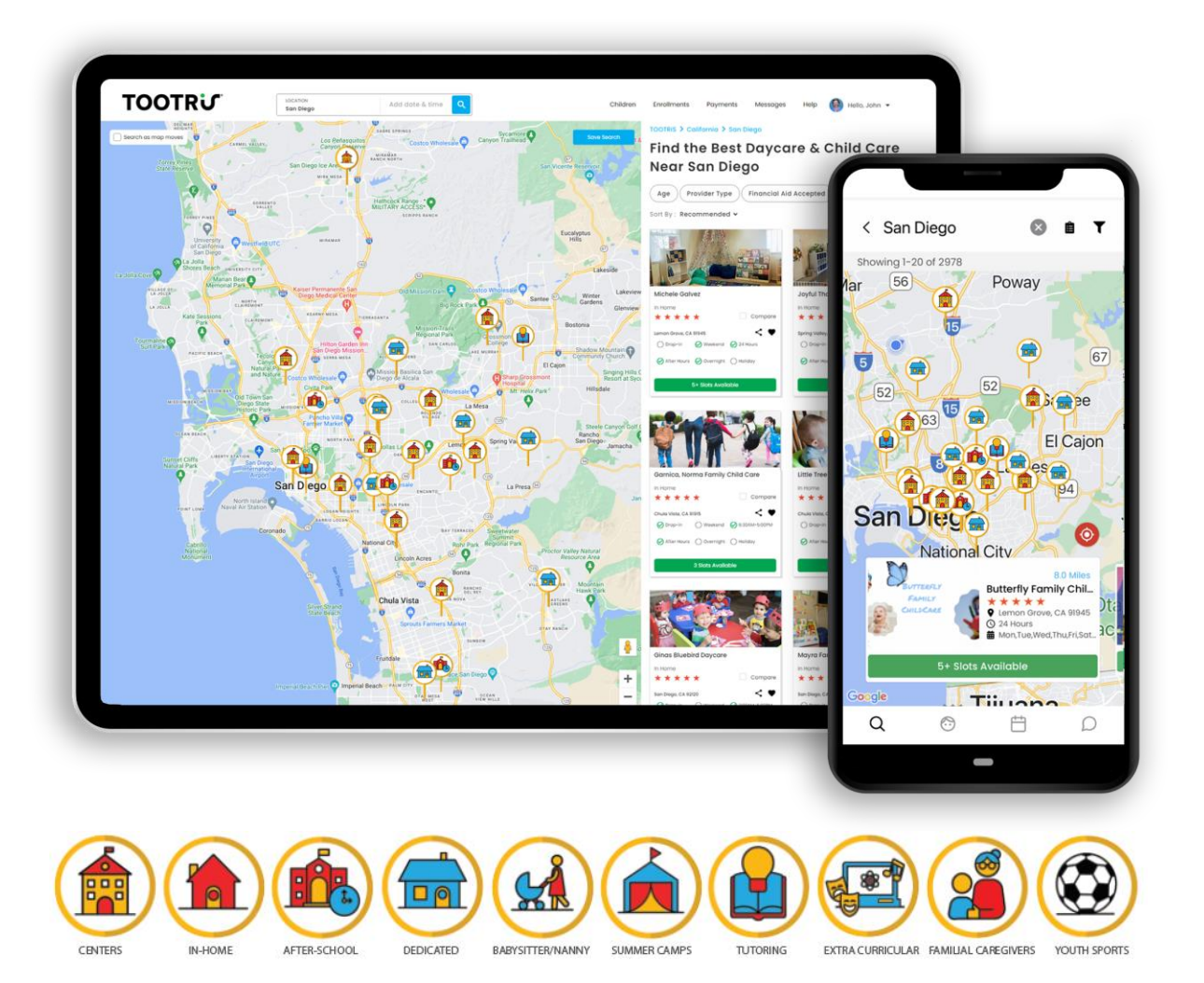

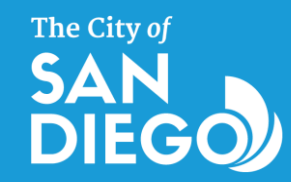

### **How TOOTRIS Works**

# TOOTRIS makes it easy for City of San Diego parents to:

- 1. Claim their benefit & create an account
- 2. Find and enroll in care or enroll with your existing provider!
- 3. Automatically process payments

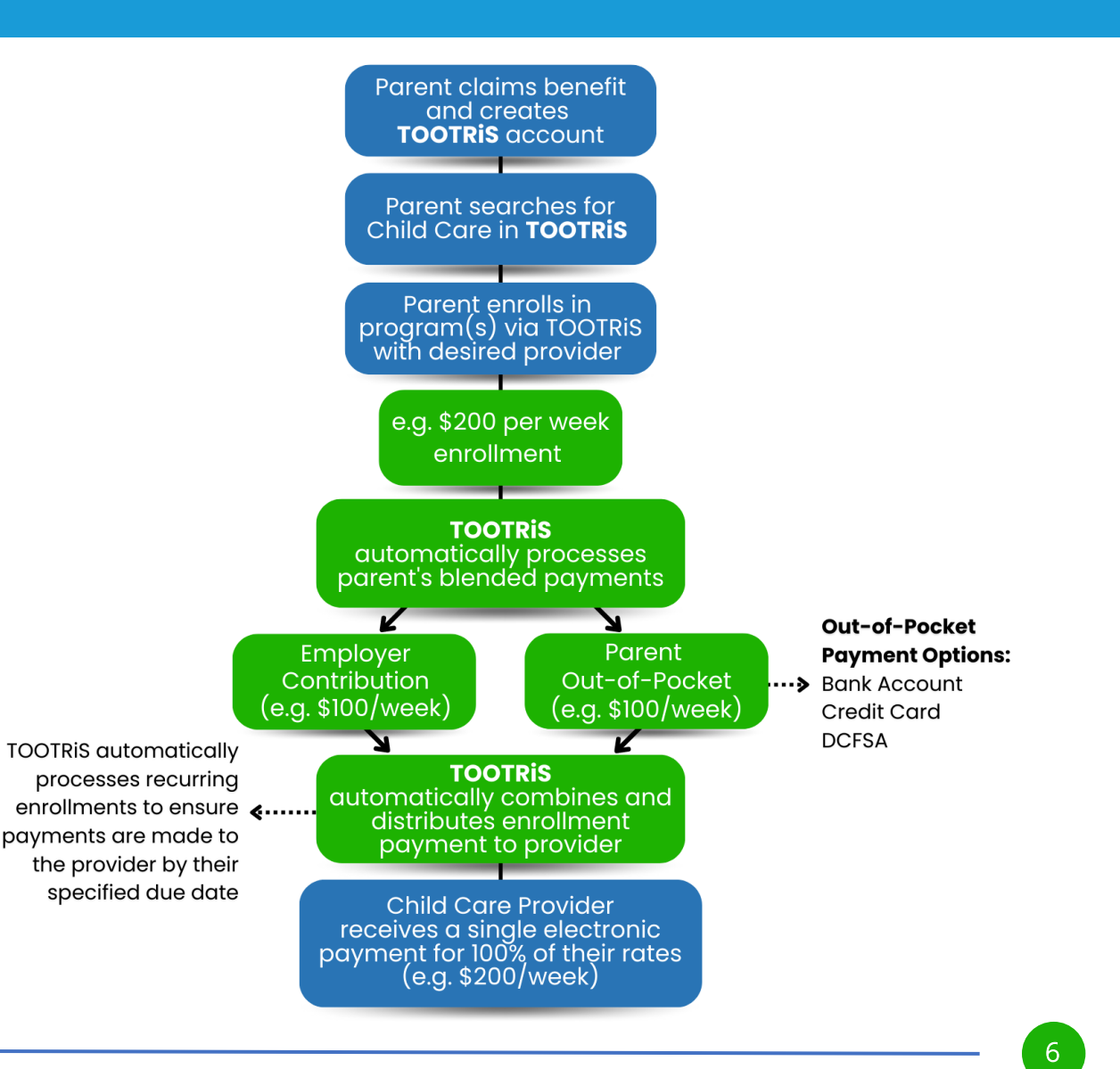

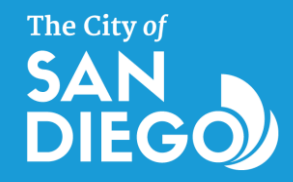

#### How to Create a Parent Account

1. Go to <u>tootris.com/city-of-san-</u> <u>diego</u> (via mobile or desktop).

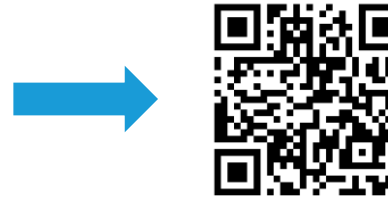

2. Check for your verification email, and click "Activate Account"

| → G http://tootris.com                                                             |                                                                                                    |               |                                                                             | * 1                                                                                                    |
|------------------------------------------------------------------------------------|----------------------------------------------------------------------------------------------------|---------------|-----------------------------------------------------------------------------|----------------------------------------------------------------------------------------------------|
|                                                                                    | Create Your Accou                                                                                                    | int to Get St | arted                                                                       |                                                                                                    |
| The City of                                                                        | First Name                                                                                                    | Last Name     |                                                                             |                                                                                                    |
|                                                                                    | Personal Email                                                                                                    |               |                                                                             |                                                                                                    |
|                                                                                    | Create Password                                                                                                    |               |                                                                             |                                                                                                    |
| Welcome, City of San Diego                                                         | Create Password                                                                                                    |               | Create Your Ac                                                              | count to Get Started                                                                                   |
| leam members!                                                                      | Confirm Password                                                                                                    |               | First Name                                                                  | Last Name                                                                                              |
| City of San Diego & TOOTRIS have partnered to provide                              | Confirm Password                                                                                                    |               | Emoil                                                                       |                                                                                                    |
| you with a trusted resource for obtaining quality, safe,                           | Employer ID                                                                                                    |               |                                                                             |                                                                                                    |
| and affordable Child Care! With this partnership, you'll                           | Employer Id                                                                                                    |               | Password                                                                    | 9                                                                                                    |
| have free access to our premium service, enrollment, and<br>support platform.      | Zip Code                                                                                                    | Phone Number  | Confirm Password                                                            |                                                                                                    |
|                                                                                    | Zip Code                                                                                                    | Phone Numl    |                                                                             | 9                                                                                                    |
| Please complete this form to create your account.                                  | Preferred Language                                                                                                    |               | Zip Code                                                                    | Phone Number                                                                                           |
| Need help? Speak with our Family Support Specialists at                            | English                                                                                                    |               | Preferred Language                                                          |                                                                                                    |
| <u>(619) 815-5702</u> or email at <u>citysd@tootris.com</u> .<br>Hablamos Español. | By clicking Sign Up, you agree to TOOTRIS <b>Terms of Use &amp; Privacy Polic</b><br>you may receive marketing emails from TOOTRIS, but can unsubscribe |               | By clicking Sign Up, you agree to TOX<br>you may receive marketing emails f | TIRE' Terms of Use & Inivacy Policy and understand that  rom TOOTIR6, but can unsubscribe at any time. |
|                                                                                    | Siç                                                                                                    | jn Up         |                                                                             | Sign Up                                                                                                |
|                                                                                    |                                                                                                    | Qf            | G                                                                           | or<br>Continue with Google                                                                             |

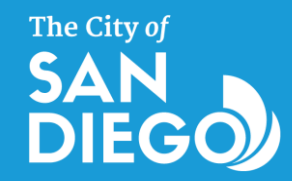

### How to Create a Child Profile

1. Go to your parent account and select "Add a Child"

2. Enter the child's information

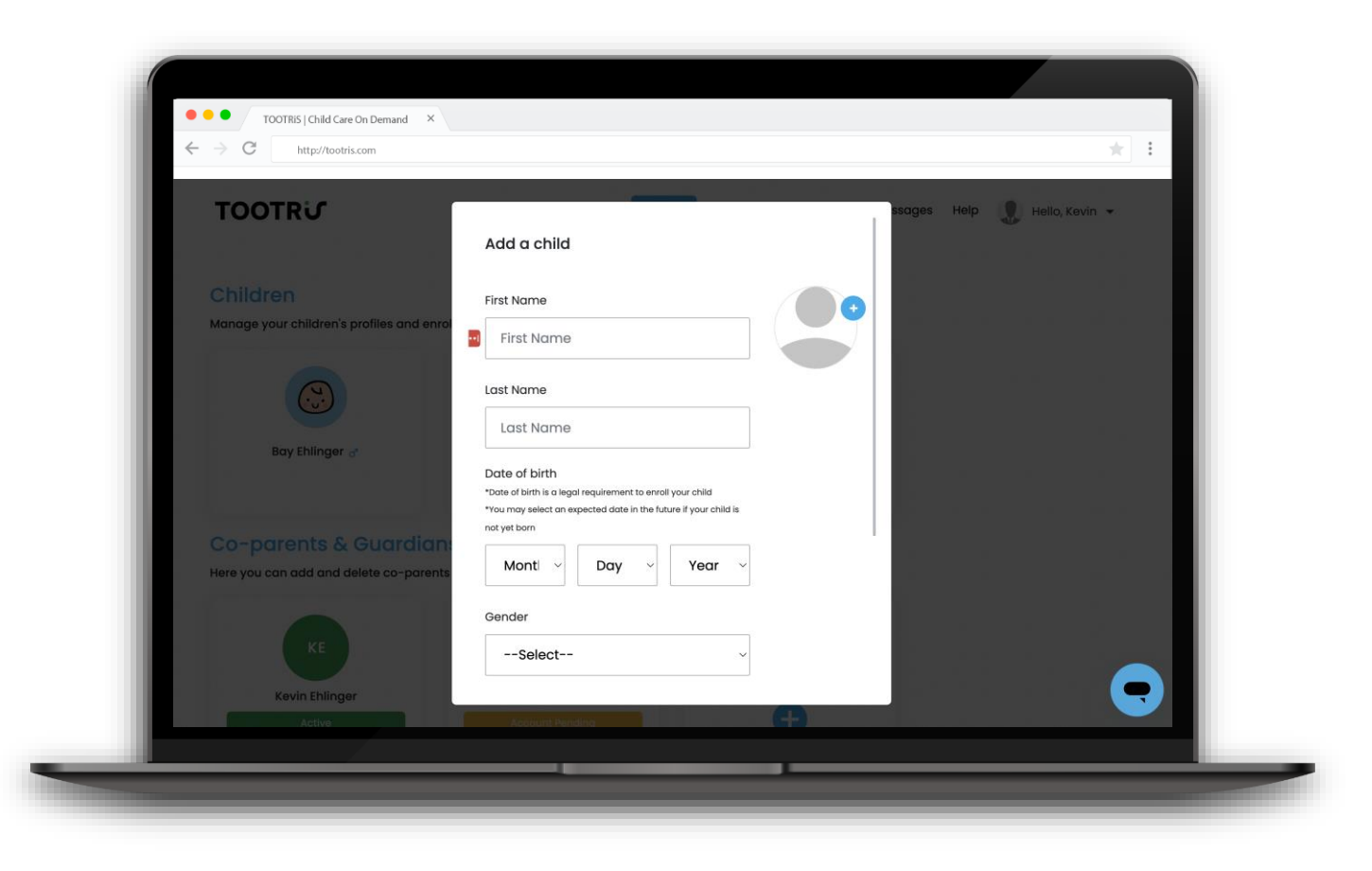

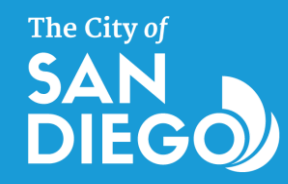

#### How to Locate a New Child Care Provider in TOOTRiS

- 1. Go to <u>tootris.com</u> or download the TOOTRiS app
- 2. Sign in with your email and password
- 3. Enter the city or zip code where you are looking for care
- 4. Use the 120+ search filters to find the type of provider that fits your needs
- 5. To enroll, click on "Slots Available" then "Enroll Now"

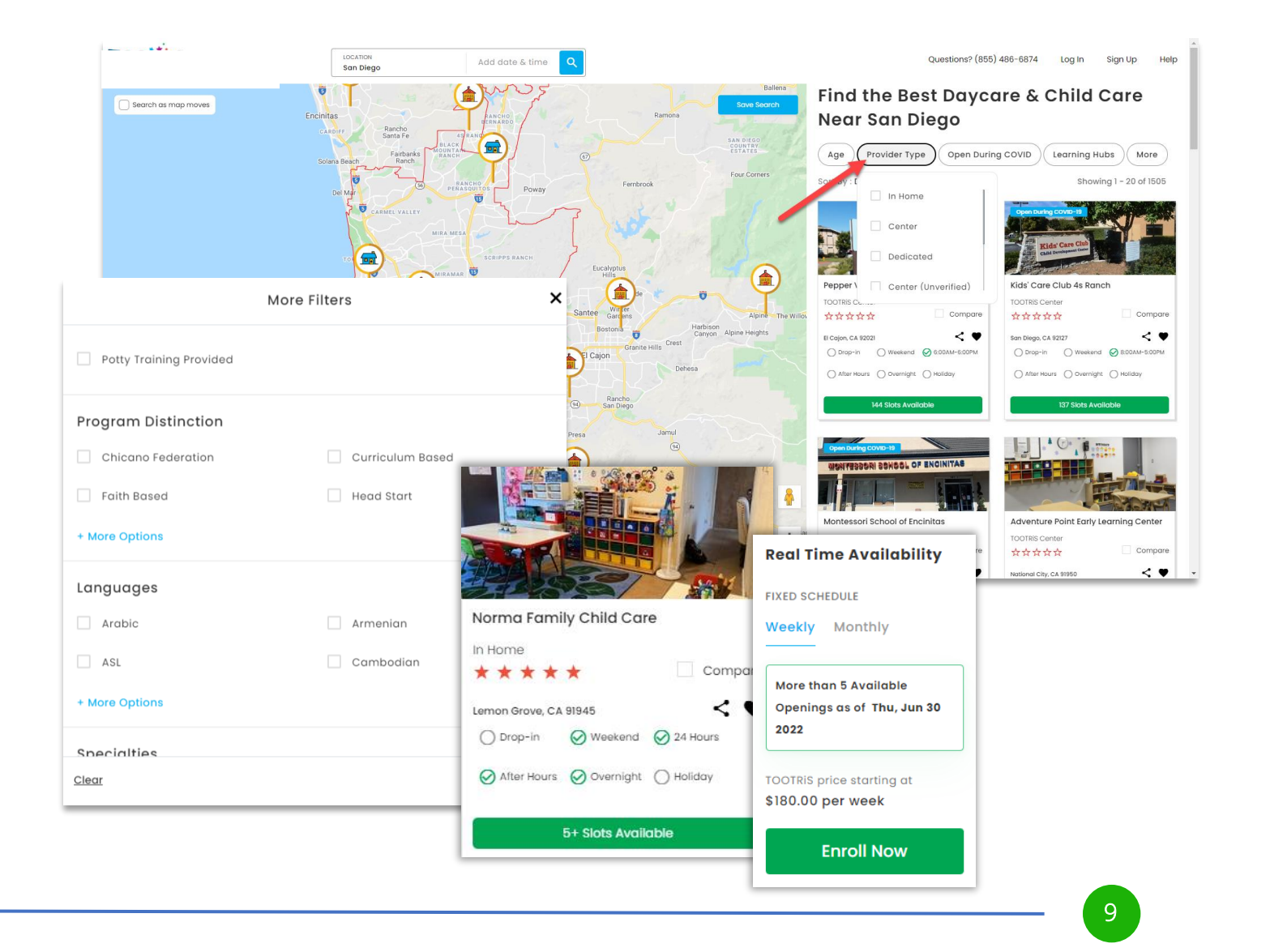

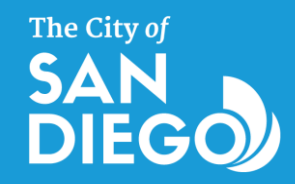

#### How to Locate Your Existing Child Care Provider in TOOTRiS

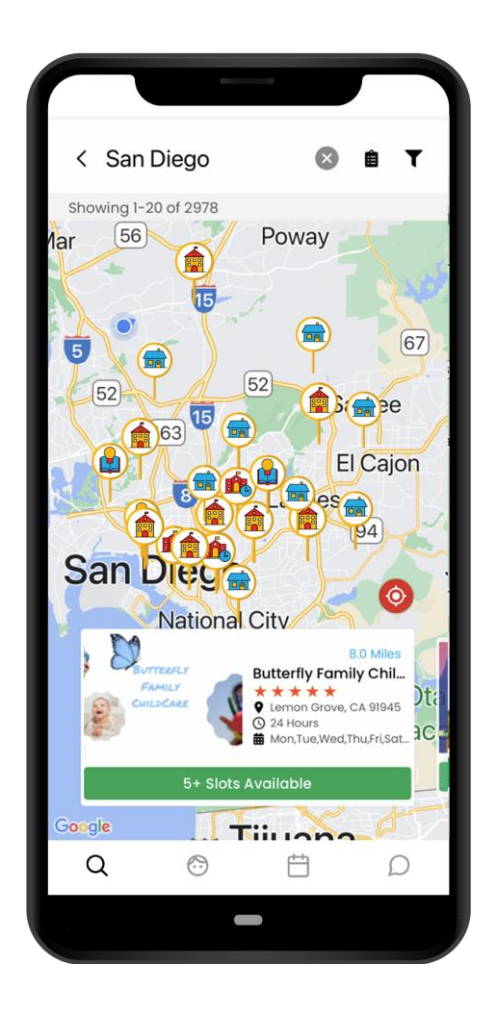

- 1. Go to <u>tootris.com</u> or download the TOOTRiS app
- 2. Sign into your account
- 3. Search via zip code, city, town, or name of Child Care
- 4. If your provider's profile shows an "Enroll Now" button, you're set – you can begin enrolling

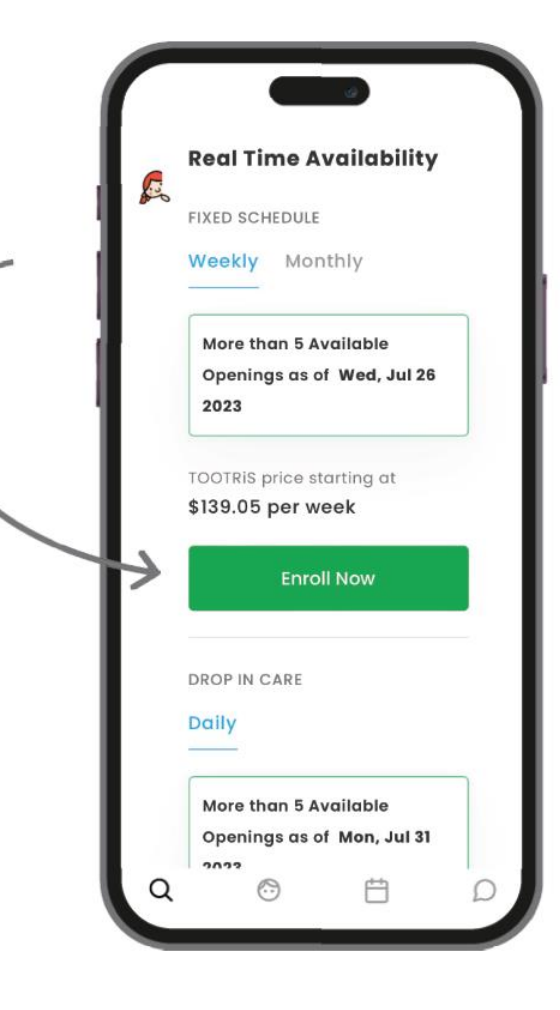

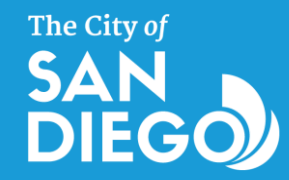

#### How to Refer Your Child Care Provider to TOOTRiS

- If you can't find your provider or their profile is not ready to enroll, refer them to our TOOTRiS Parent/Provider Advocates and they will do the rest.
- 2. Go to to to tootris.com/refer
- 3. Enter the requested information
- 4. Please let your provider know that TOOTRIS will be contacting them about your new benefits to assist them

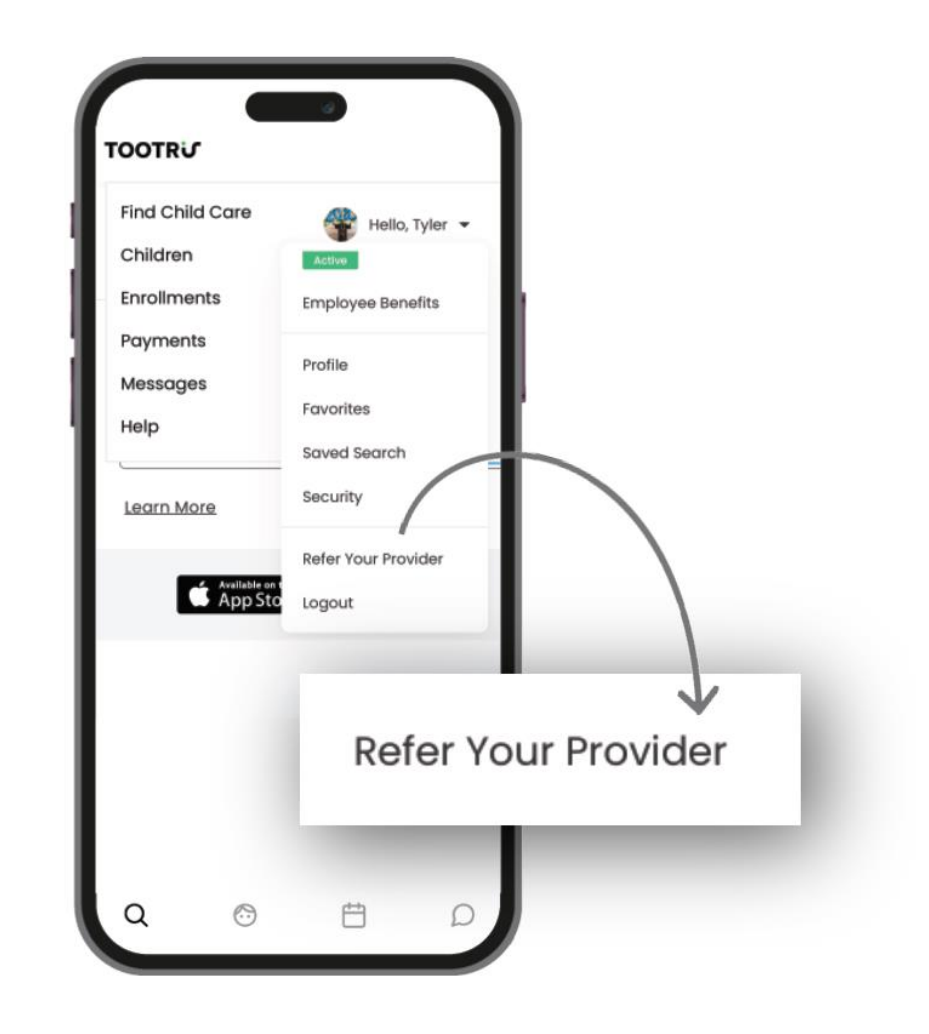

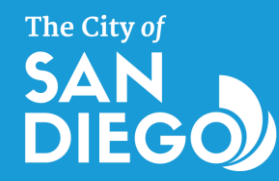

#### How Your Babysitter, Nanny or Family Caregiver Creates Their TOOTRiS Account

- If you currently use or plan to use a Nanny, Babysitter or Family caregiver, it's easy for them to sign-up on TOOTRiS!
- 2. First, have them visit **tootris.com/register**
- 3. They will choose 'Babysitter & Nanny' to start creating their new account
- 4. The entire process takes just a few minutes!

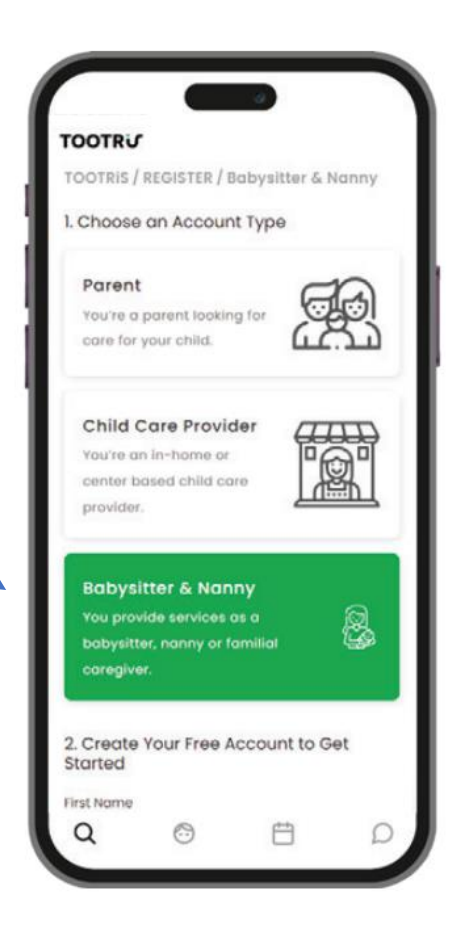

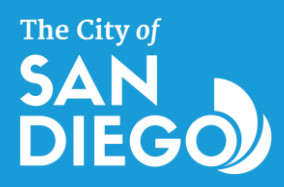

#### How to Enroll Your Child and Apply Your Benefit

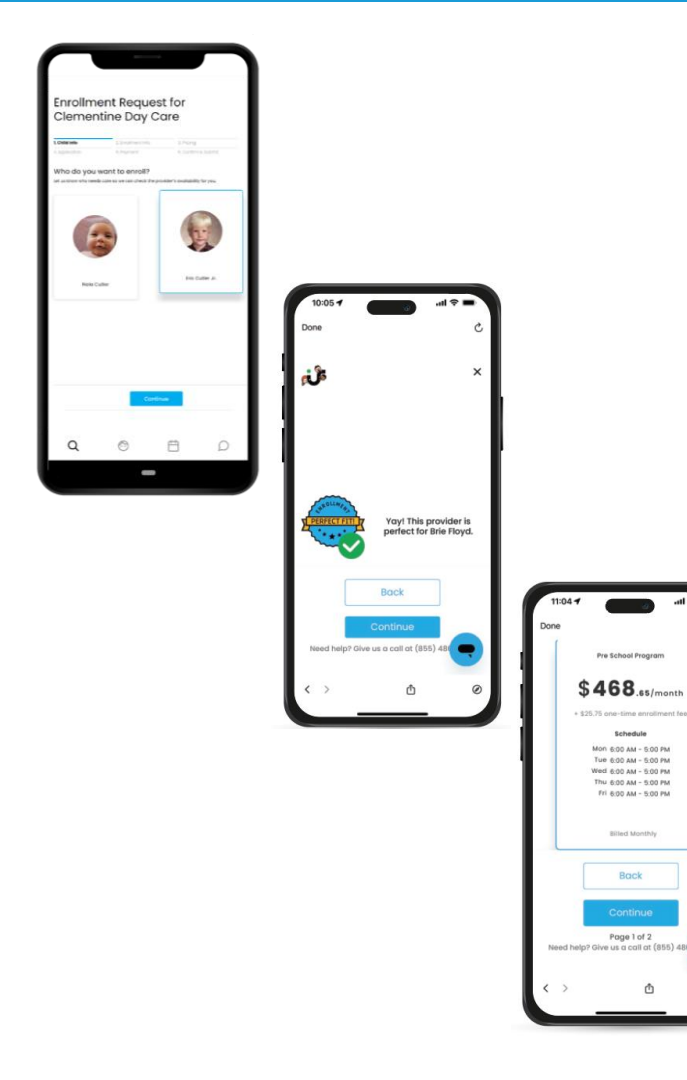

- Once you have found a provider select "Enroll Now" then choose a child to enroll
- 2. If there's an opening, you'll receive a "Perfect Fit" checkmark
- 3. Choose a program option that matches your schedule
- 4. Confirm your employer benefit is properly applied
- 5. Complete the application
- 6. Add a payment method
- 7. Confirm & Submit!

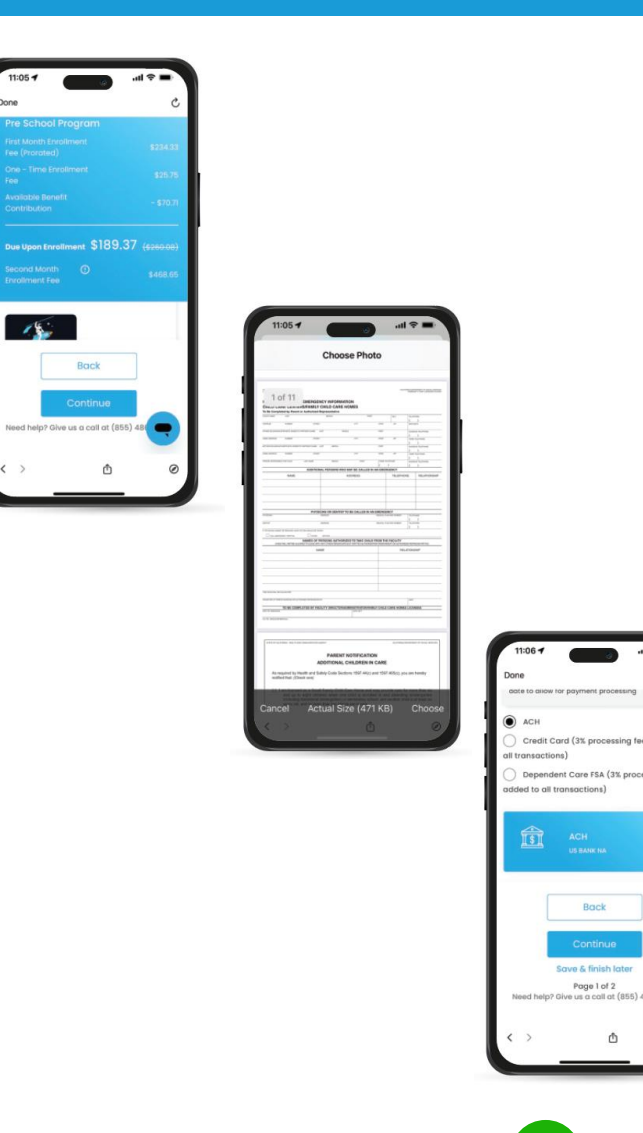

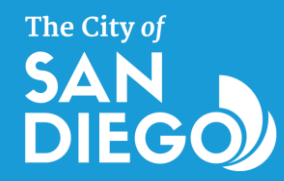

#### Accessing Your Employer-Sponsored Benefits Dashboard & Benefits Information

## At any time, you can view and manage your benefit usage under "benefits"

| >( | - |
|----|---|
| 70 |   |
|    |   |

| Do you see a box asking for a benefit code? Contact <u>citysd@tootris.com</u> |
|-------------------------------------------------------------------------------|
|                                                                               |

| lave a benefit code?                                   |            |
|--------------------------------------------------------|------------|
| nter it below to claim and activate your benefit. It's | that easy! |
| Popofit Codo                                           | Claim      |

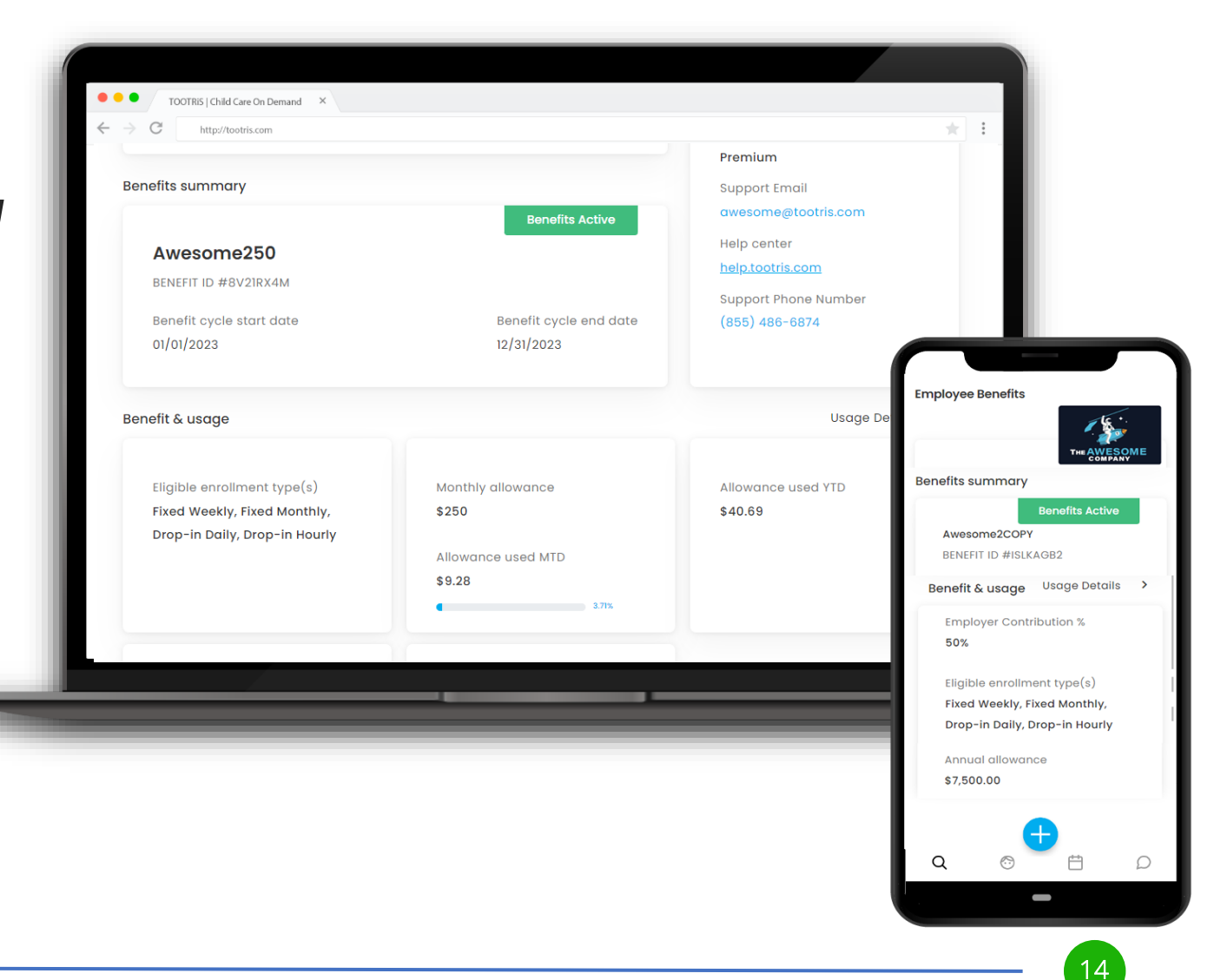

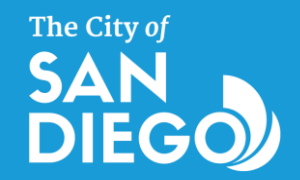

#### **Accessing Your Payments Dashboard**

You can also view and manage your enrollments, payment methods, and payment history through the navigation at the top

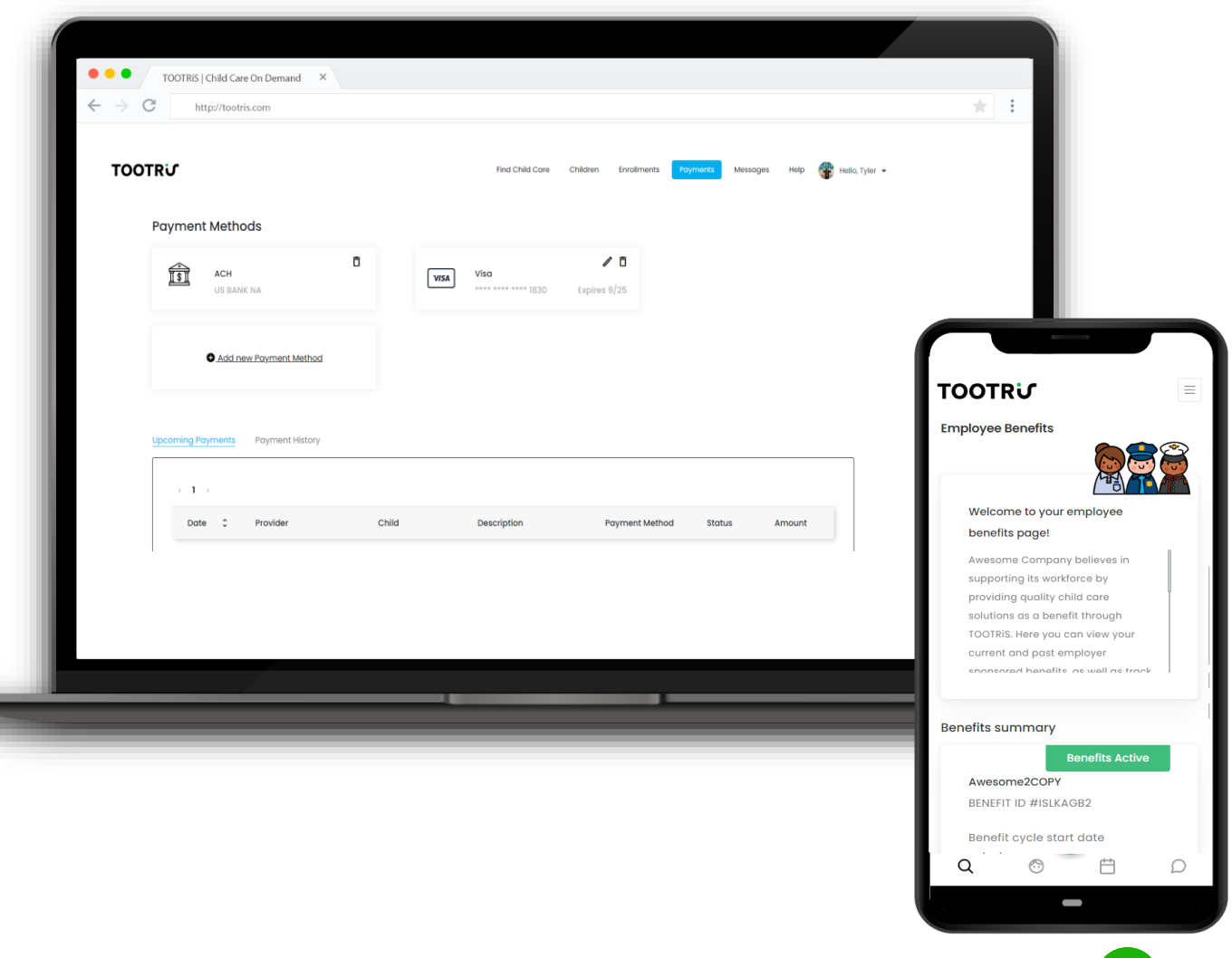

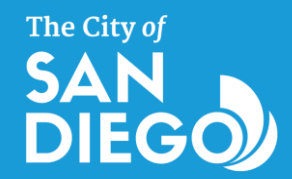

### **How Payments Work**

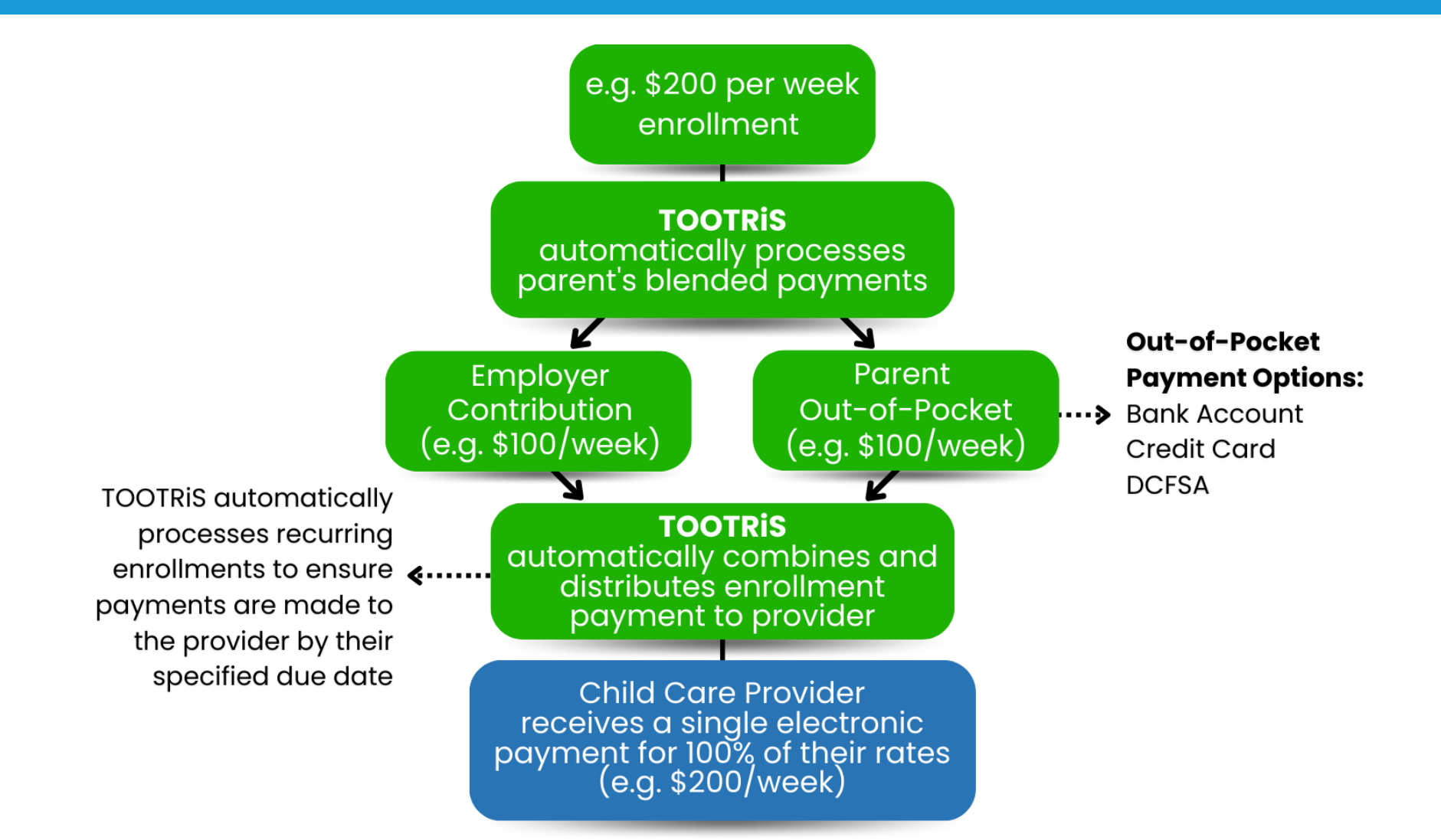

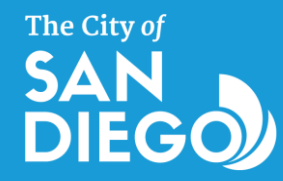

#### How to Access Online & Concierge Tools & Support

- Go to your Employee Benefits dashboard
- Phone and email information is featured on your Benefits dashboard
  - <u>citysd@tootris.com</u>
  - (619) 815-5702
- Multi-Lingual Concierge Team Availability
  - 4am-6pm 7 days/week
- TOOTRiS Knowledge Base
  - Step-by-step guides
  - <u>https://help.tootris.com</u>

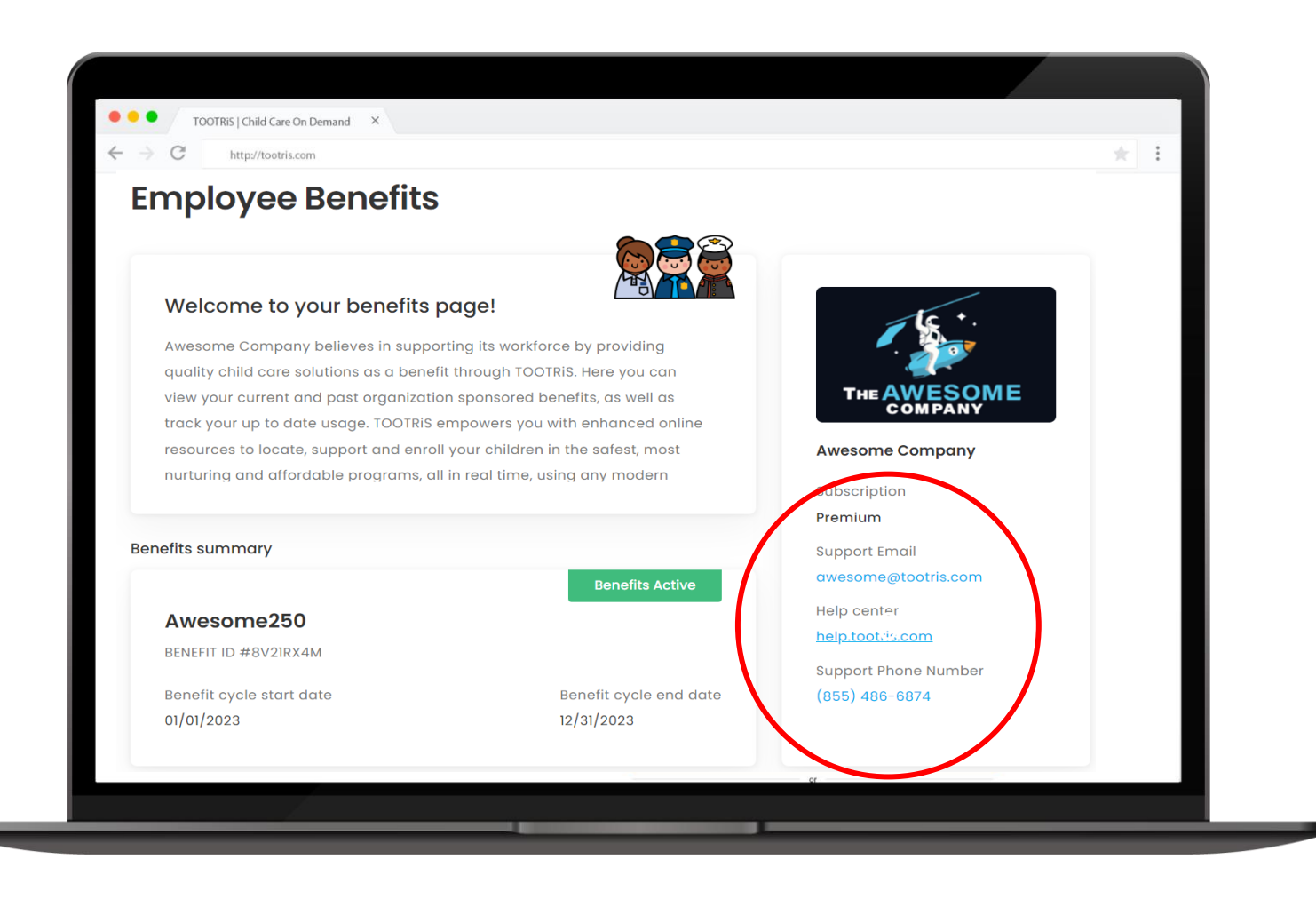

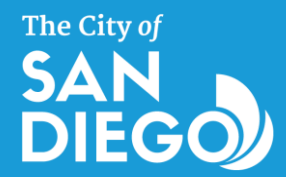

# How the Concierge Team Supports Parents

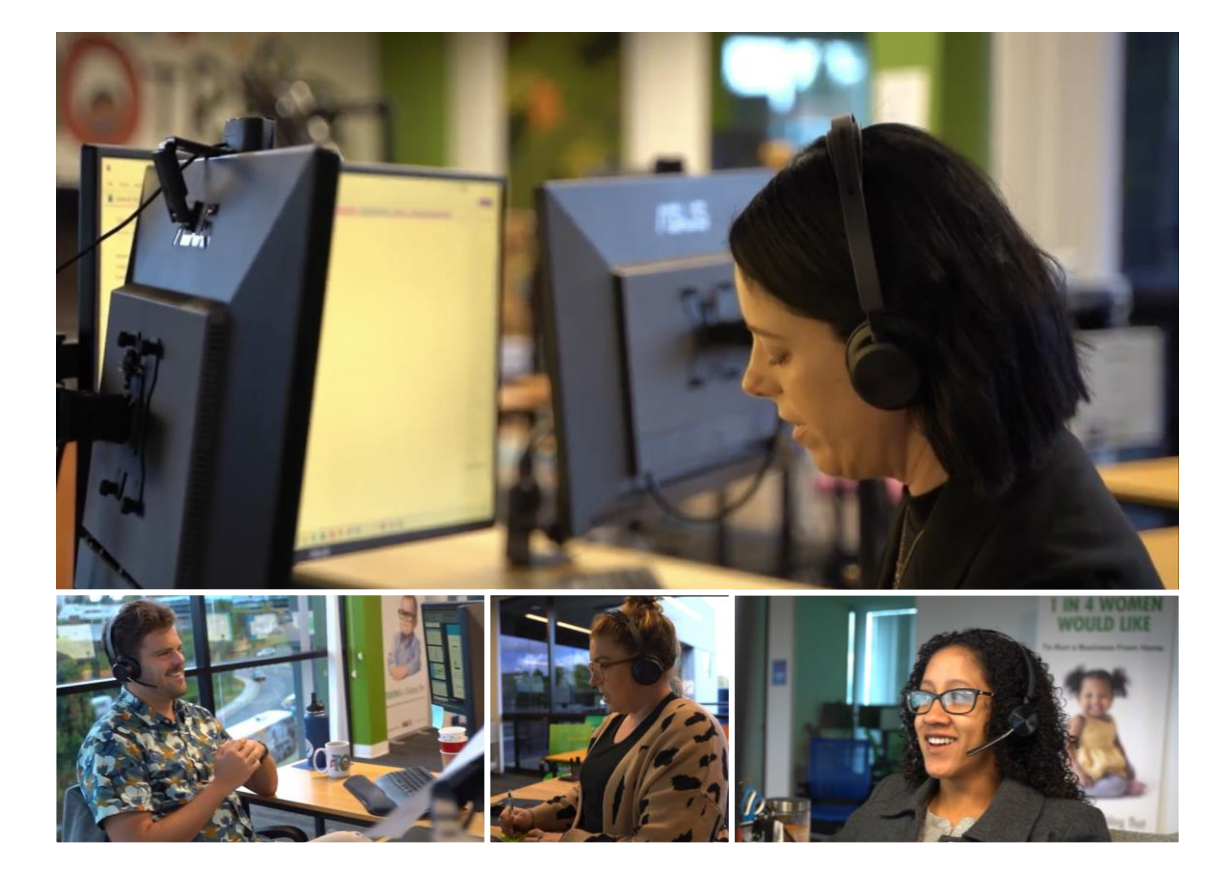

#### The personal touch to directly assist with your family's Child Care Needs!

- Can't find available care?
  We'll help!
- Child Care not in the TOOTRiS network? We'll add them!
- Don't have time to call? Just text or email!
- Have a last-minute Child Care needs? We'll help!
- Have a provider related issue? We'll resolve!
- Not sure if you quality for subsidies? Let's see!

# Your Needs Fuel Our

There's Nothing We Won't Do For <u>YOU</u>... Whatever It Is... We'll See It Through!

Dedicated Support: citysd@tootris.com

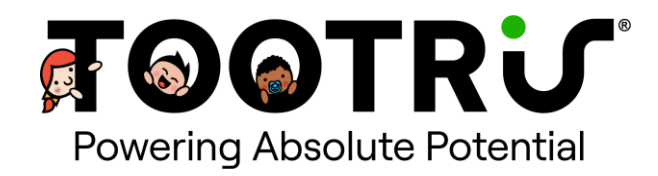

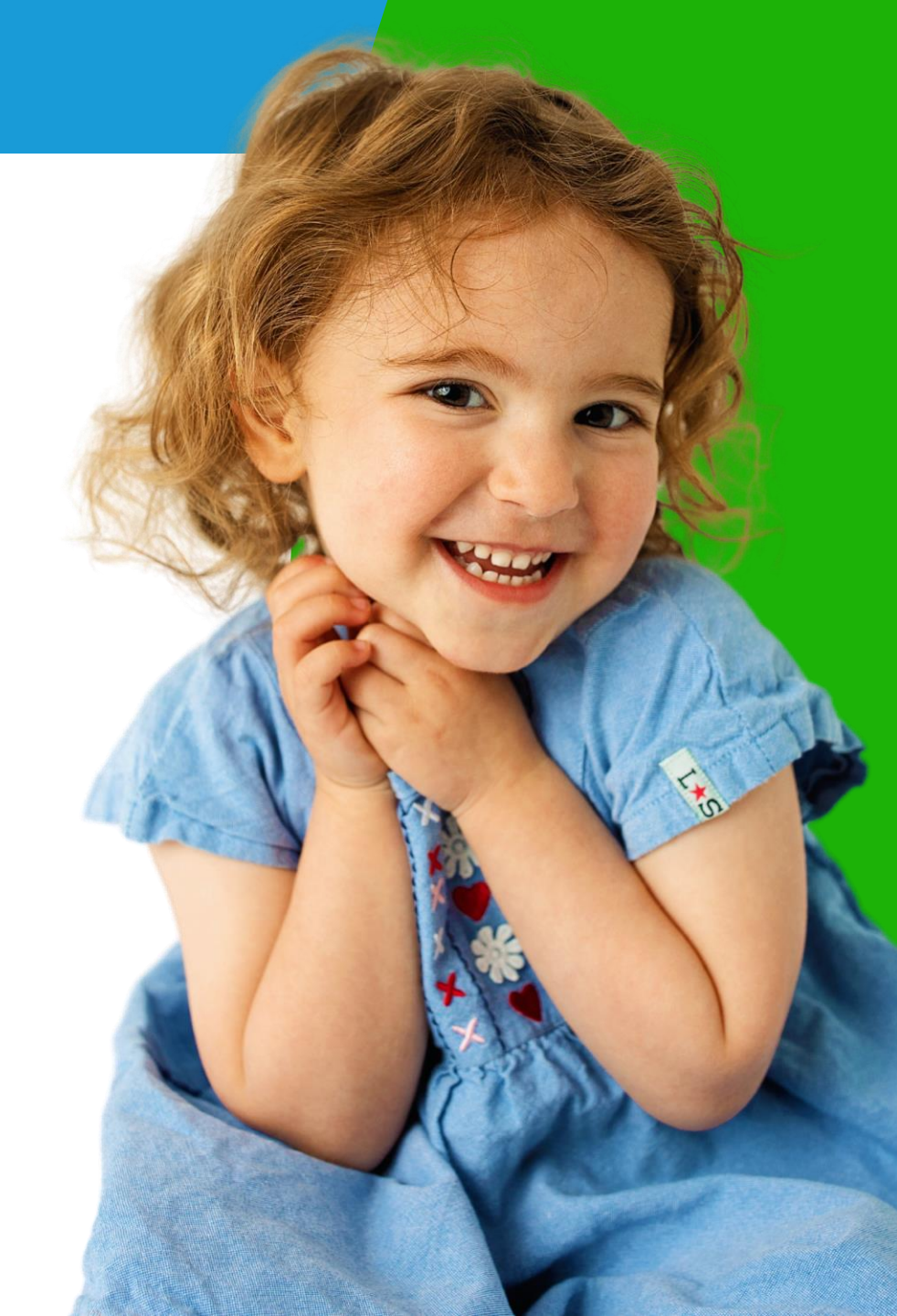